# BAB IV HASIL PENELITIAN DAN PEMBAHASAN

#### 4.1 Hasil Penelitan

Tahapan hasil penelitian dan pembahasan dilakukan setelah perencanaan sudah dianggap benar. Berdasarkan hasil penelitan yang dilakukan pada bab sebelumnya yang mengacu pada metode pengembangan multimedia diperoleh tahapan sebagai berikut : hasil tahapan *modelling*, hasil *interface* (tampilan) dan hasil pengujian.

#### 4.1.1 Hasil Tahapan Modelling

Tahap *modelling* merupakan bagian dari tahapan *material collecting*, dilakukan satu-persatu dengan menggunakan *Google SketchUp* sedangkan untuk material dan component dan *asset* tambahan lainnya diambil dari *sketch up 3D warehouse* dan *Unity Store*. Tahapan pembuatan 3D dari perumahan yang dijadikan *asset* dalam aplikasi *virtual tour* perumahan berbasis 3D untuk pemasaran Perumahan Griya Antasari Permai Bandar Lampung adalah sebagai berikut :

#### 4.1.1.1 Tahapan Material Collecting

Pada tahapan ini penulis melakukan pengumpulan data berupa pengambilan fotofoto desain rumah yang akan digunakan sebagai panduan untuk membuat 3D dari rumah tersebut. Adapun beberapa tipe rumah yang akan dijadikan objek 3D dalam aplikasi yang akan dibuat adalah sebagai berikut:

1. Sketsa rumah tipe 21

Sketsa rumah dibutuhkan sebagai gambaran untuk penulis dalam membuat objek 3D perumahan tipe 21 dengan luas tanah lebar 6m<sup>2</sup> dan panjang 10 m<sup>2</sup>. Sketsa rumah tipe 21 dapat dilihat pada gambar 4.1

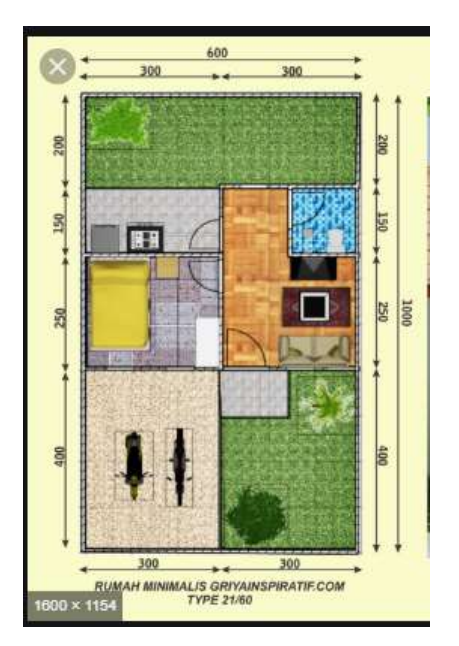

Gambar 4.1 Sketsa Rumah Tipe 21

2. Sketsa rumah tipe 36

Sketsa rumah dibutuhkan sebagai gambaran untuk penulis dalam membuat objek 3D perumahan tipe 36 dengan luas tanah lebar 6m<sup>2</sup> dan panjang 12 m<sup>2</sup>. Sketsa rumah tipe 36 dapat dilihat pada gambar 4.2

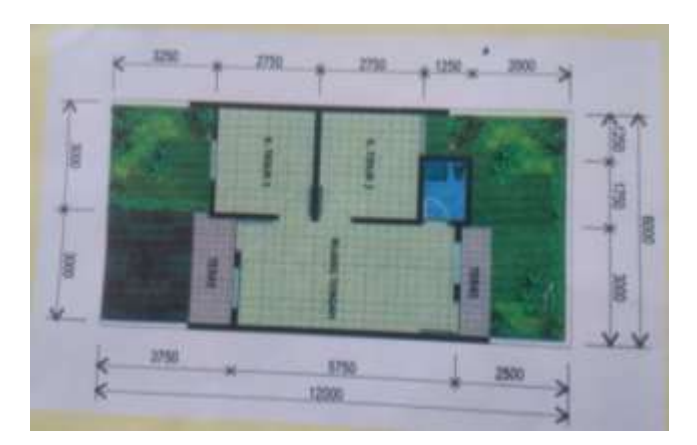

Gambar 4.2 Sketsa Rumah Tipe 36

3. Sketsa rumah tipe 45

Sketsa rumah dibutuhkan sebagai gambaran untuk penulis dalam membuat objek 3D perumahan tipe 45 dengan luas tanah lebar 6 m<sup>2</sup> dan panjang 13.5 m<sup>2</sup>. Sketsa rumah tipe 45 dapat dilihat pada gambar 4.3

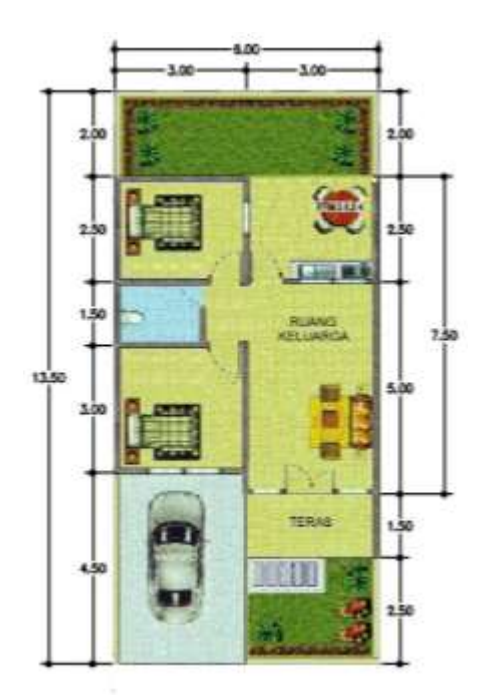

Gambar 4.3 Sketsa Rumah Tipe 45

4. Sketsa rumah tipe 75

Sketsa rumah dibutuhkan sebagai gambaran untuk penulis dalam membuat objek 3D perumahan tipe 75 dengan luas tanah lebar 8,5m<sup>2</sup> dan panjang 12 m<sup>2</sup>. Sketsa rumah tipe 75 dapat dilihat pada gambar 4.4

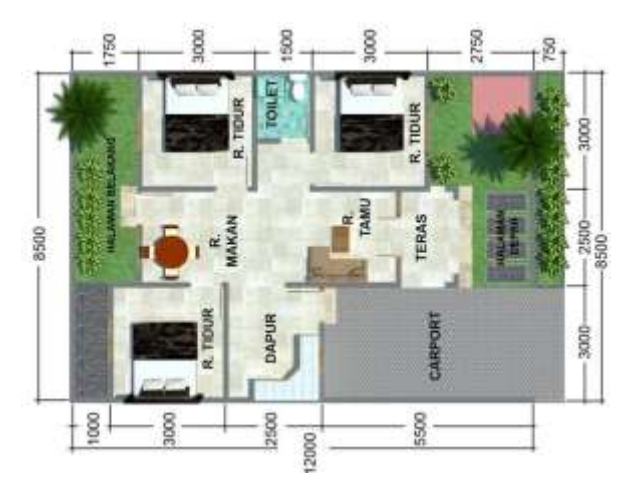

Gambar 4.4 Sketsa Rumah Tipe 75

5. Sketsa rumah tipe 90

Sketsa rumah dibutuhkan sebagai gambaran untuk penulis dalam membuat objek 3D perumahan tipe 90 dengan luas tanah lebar 10 m<sup>2</sup> dan panjang 13 m<sup>2</sup>. Sketsa rumah tipe 90 dapat dilihat pada gambar 4.5

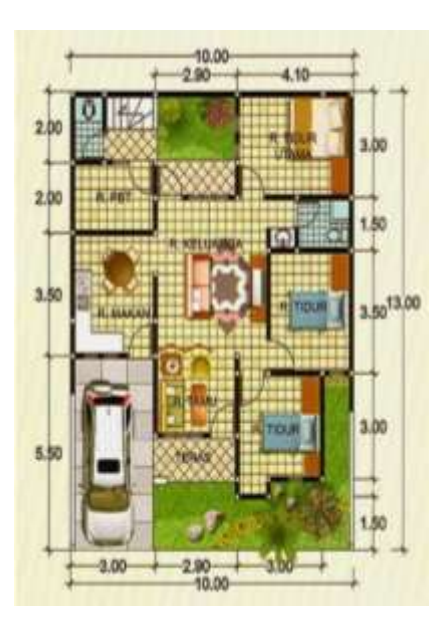

Gambar 4.5 Sketsa Rumah Tipe 90

#### 4.1.1.2 Tahapan Pembuatan Dasar 3D Model Perumahan

Pada tahapan ini penulis melakukan pembuatan bangunan dari sketsa rumah yang sebelumnya telah ditentukan desainnya mulai dari pengukuran luas bangunan sampai dengan pembuatan bentuk bangunan itu sendiri hingga menyerupai bentuk bangunan yang aslinya. Adapun tipe rumah yang akan dibuatkan 3D modelnya adalah sebagai berikut:

1. Rumah tipe 21

Pada tahapan ini dimulai proses pembuatan 3D model rumah tipe 21berdasarkan sketsa yang telah ditentukan sebelumnya dengan menggunakan aplikasi *Google SketchUp*. Untuk ukuran rumah telah disesuaikan dengan sketsanya yaitulebar 6 m<sup>2</sup> dan panjang 10 m<sup>2</sup>, proses pembuatan 3D model perumahan tipe 21 dapat dilihat pada gambar 4.6

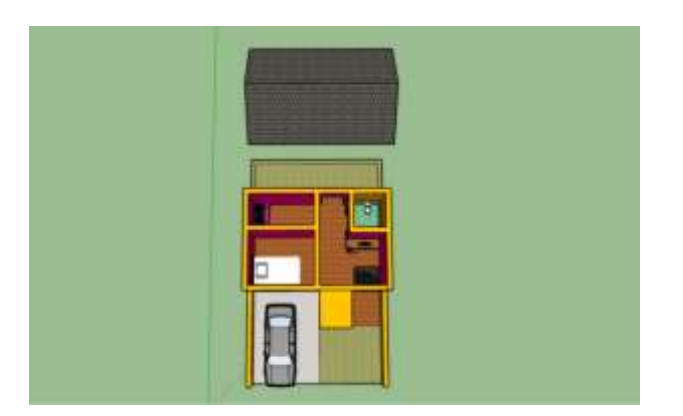

Gambar 4.6 Proses Pembuatan Rumah Tipe 21

2. Rumah tipe 36

Pada tahapan ini dimulai proses pembuatan 3D model rumah tipe 36 berdasarkan sketsa yang telah ditentukan sebelumnya dengan menggunakan aplikasi *Google SketchUp*. Untuk ukuran rumah telah disesuaikan dengan

sketsanya yaitu lebar 6 m² dan panjang 12 m², proses pembuatan 3D model perumahan tipe 36 dapat dilihat pada gambar 4.7

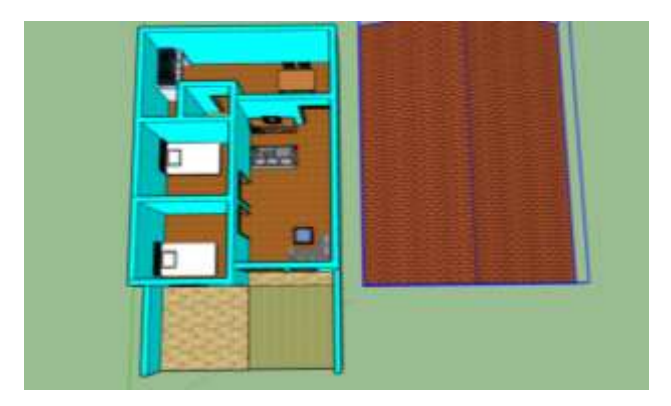

Gambar 4.7 Proses Pembuatan Rumah Tipe 36

3. Rumah tipe 45

Pada tahapan ini dimulai proses pembuatan 3D model rumah tipe 45 berdasarkan sketsa yang telah ditentukan sebelumnya dengan menggunakan aplikasi *Google SketchUp*. Untuk ukuran rumah telah disesuaikan dengan sketsanya yaitulebar 7,5 m<sup>2</sup> dan panjang 13.5 m<sup>2</sup>, proses pembuatan 3D model perumahan tipe 45 dapat dilihat pada gambar 4.8

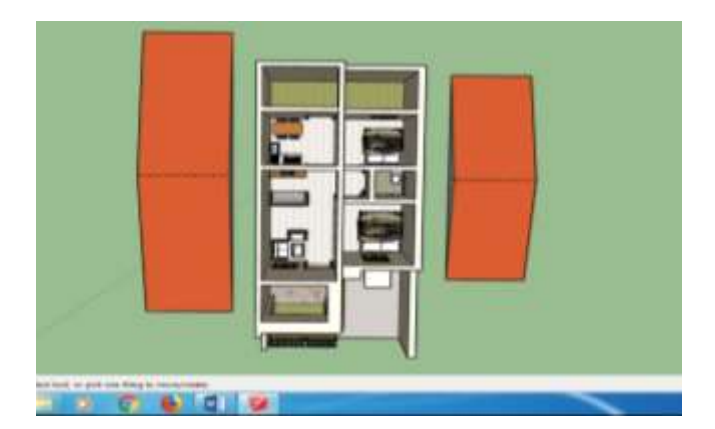

Gambar 4.8 Proses Pembuatan Rumah Tipe 45

4. Rumah tipe 75

Pada tahapan ini dimulai proses pembuatan 3D model rumah tipe 75 berdasarkan sketsa yang telah ditentukan sebelumnya dengan menggunakan aplikasi *Google SketchUp*. Untuk ukuran rumah telah disesuaikan dengan sketsanya yaitulebar 8.5m<sup>2</sup> dan panjang 12 m<sup>2</sup>, proses pembuatan 3D model perumahan tipe 75 dapat dilihat pada gambar 4.9

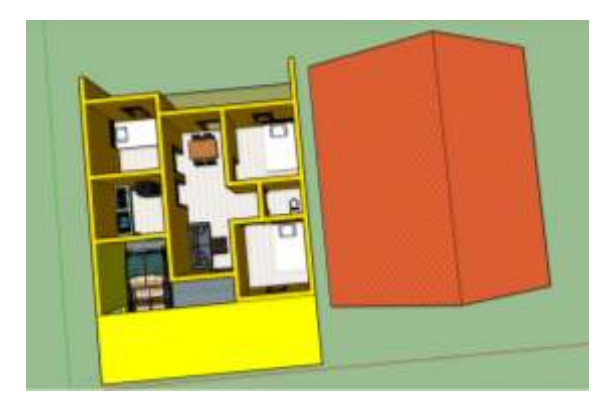

Gambar 4.9 Proses Pembuatan Rumah Tipe 75

5. Rumah tipe 90

Pada tahapan ini dimulai proses pembuatan 3D model rumah tipe 90 berdasarkan sketsa yang telah ditentukan sebelumnya dengan menggunakan aplikasi *Google SketchUp*. Untuk ukuran rumah telah disesuaikan dengan sketsanya yaitulebar 10m<sup>2</sup> dan panjang 13 m<sup>2</sup>, proses pembuatan 3D model perumahan tipe 90 dapat dilihat pada gambar 4.10

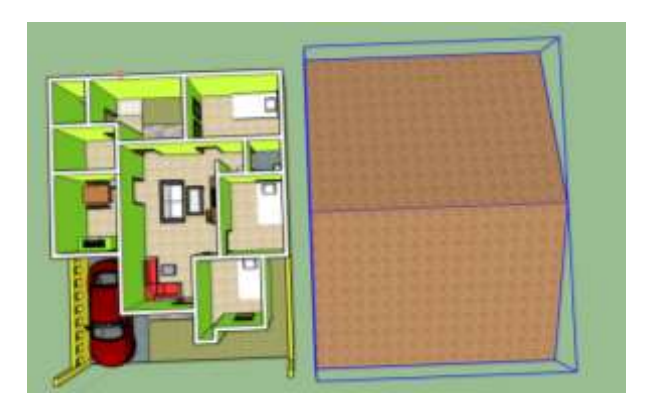

Gambar 4.10 Proses Pembuatan Rumah Tipe 90

Dapat dilihat dari gambar di atas dengan menggunakan tools yang ada pada *software Google SketchUp* penulis membuat bangunan tipe rumah dengan ukuran yang telah ditentukan sebelumnya sehingga akan terbentuk 3D model bangunan yang diinginkan. Setelah semua bagian rumah diberikan material sesuai dengan bentuk aslinya , langkah terakhir adalah melakukan *eksport* file 3D rumah berupa format COLLADA file (\*.dae), format ini dipilih penulis karena paling sesuai dalam pembuatan aplikasi ini dibandingan dengan format-format yang lainnya.

### 4.1.1.3 Hasil Pemodelan3D Perumahan

Setelah melewati tahap pembuatan maka dihasilkan model 3D dari perumahan yang ada di Griya Antasari Permai dan hasil dari setiap rumah yang telah dibuat dapat dilihat pada hasil pemodelan berikut :

1. Hasil Pemodelan 3D Rumah Tipe 21

Rumah tipe 21 merupakan bentuk perumahan dengan luas tanah yaitu lebar 6m<sup>2</sup> dan panjang 10 m<sup>2</sup>, dilengkapi dengan garasi mobil di bagian depan, 1 kamar tidur, 1 kamar mandi, ruang tamu, dapur dan halaman belakang. Hasil pembuatan 3D model perumahan tipe 21 dapat dilihat pada gambar 4.11

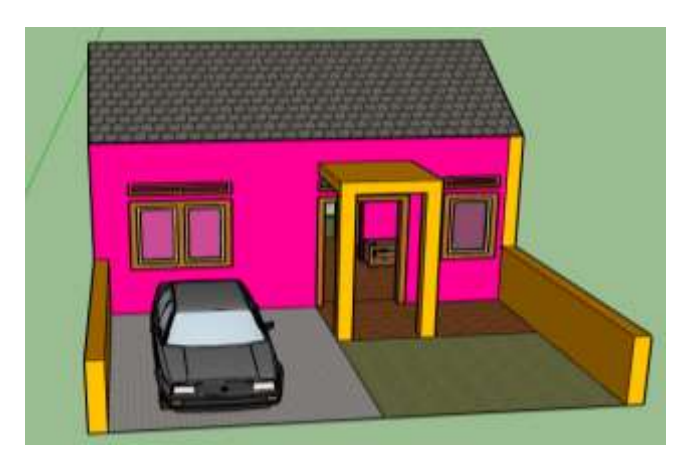

Gambar 4.11 Hasil Pemodelan Rumah Tipe 21

2. Hasil Pemodelan Rumah Tipe 36

Rumah tipe 36 merpakan bentuk perumahan dengan luas tanah yaitu lebar 6m<sup>2</sup> dan panjang 12 m<sup>2</sup>, dilengkapi dengan halaman di bagian depan, 2 kamar tidur, 1 kamar mandi, ruang tamu, dan dapur. Hasil pembuatan 3D model perumahan tipe 36 dapat dilihat pada gambar 4.12

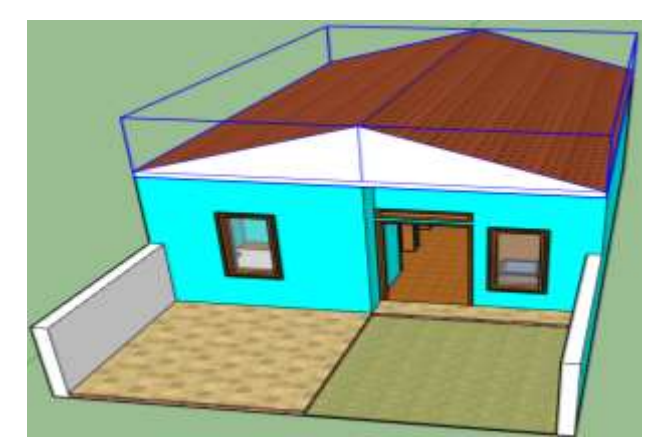

Gambar 4.12 Hasil Pemodelan Rumah Tipe 36

3. Hasil Pemodelan Rumah Tipe 45

Rumah tipe 45 merpakan bentuk perumahan dengan luas tanah yaitu lebar 8 m<sup>2</sup> dan panjang 12 m<sup>2</sup>, dilengkapi dengan halaman di bagian depan, 2 kamar

tidur, 1 kamar mandi, ruang tamu, dan dapur dan halaman belakang. Hasil pembuatan 3D model perumahan tipe 45 dapat dilihat pada gambar 4.13

| SPESIFIKASI BANGUNAN |                         |  |  |  |  |
|----------------------|-------------------------|--|--|--|--|
| Struktur             | Beton bertulang         |  |  |  |  |
| Pondasi              | Pondasi batu kali       |  |  |  |  |
| Dinding              | Pasangan batu bata      |  |  |  |  |
| Finishing            | Diplaster finishing cat |  |  |  |  |
| Lantai dalam         | 40 x 40                 |  |  |  |  |
| Lantai teras         | 40x 40                  |  |  |  |  |
| Kamar mandi          | WC keramik 20 x 20      |  |  |  |  |
| Kerangka atap        | Konstruksi baja ringan  |  |  |  |  |
| Penutup atap         | Genteng metal           |  |  |  |  |
| Kusen                | Kayu kelas II / setara  |  |  |  |  |
| Pintu                | Kayu kelas II / setara  |  |  |  |  |
| Cat                  | Dana brite / setara     |  |  |  |  |
| Plafon               | Gypsum dan Lis gypsum   |  |  |  |  |
| Saniatir             | Closed duduk            |  |  |  |  |
| Listrik              | PLN 1300 watt           |  |  |  |  |

Tabel 4.1 Tabel Detail perumahan

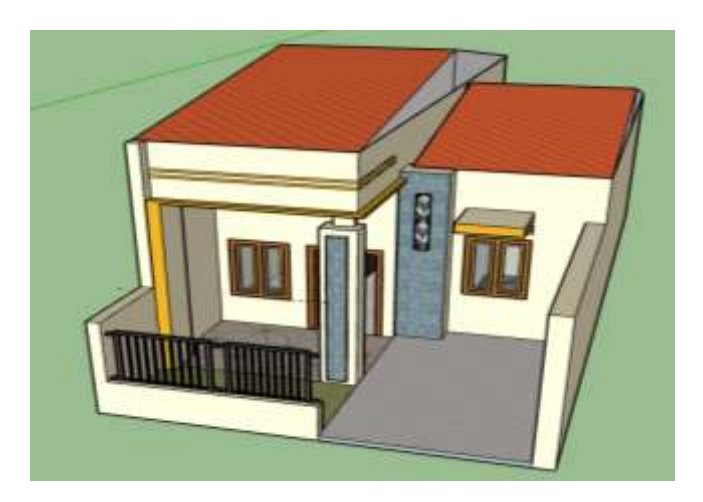

Gambar 4.13 Hasil Pemodelan 3D Tipe 45

4. Hasil Pemodelan Rumah Tipe 75

Rumah tipe 75 merupakan bentuk perumahan dengan luas tanah yaitu lebar 8,5 m<sup>2</sup> dan panjang 12 m<sup>2</sup>, dilengkapi dengan halaman di bagian depan, garasi mobil, 3 kamar tidur, 1 kamar mandi, ruang tamu, dapur.ruang makan dan halaman belakang. Hasil pembuatan 3D model perumahan tipe 75 dapat dilihat pada gambar 4.14

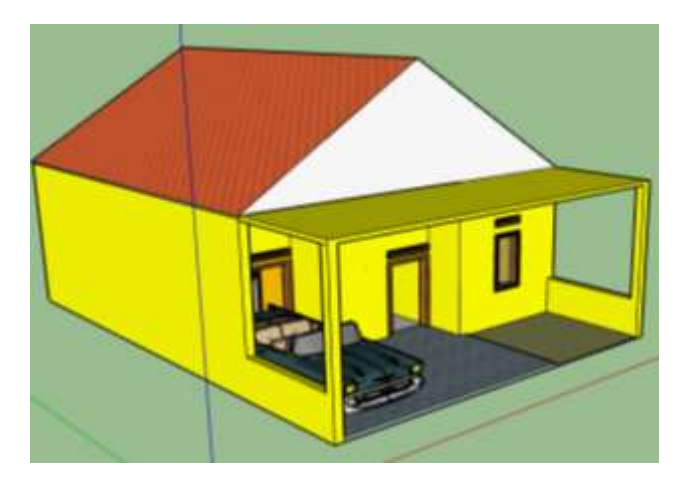

Gambar 4.14 Hasil Pemodelan 3D Rumah Tipe 75

5. Hasil Pemodelan Rumah Tipe 90

Rumah tipe 36 merpakan bentuk perumahan dengan luas tanah yaitu lebar 10 m<sup>2</sup> dan panjang 13 m<sup>2</sup>, dilengkapi dengan halaman di bagian depan, garasi mobil, 3 kamar tidur, 2 kamar mandi, ruang tamu, ruang keluarga, ruang makan, dapur. Ruang parabot / gudang dan halaman belakang. Hasil pembuatan 3D model perumahan tipe 90 dapat dilihat pada gambar 4.15

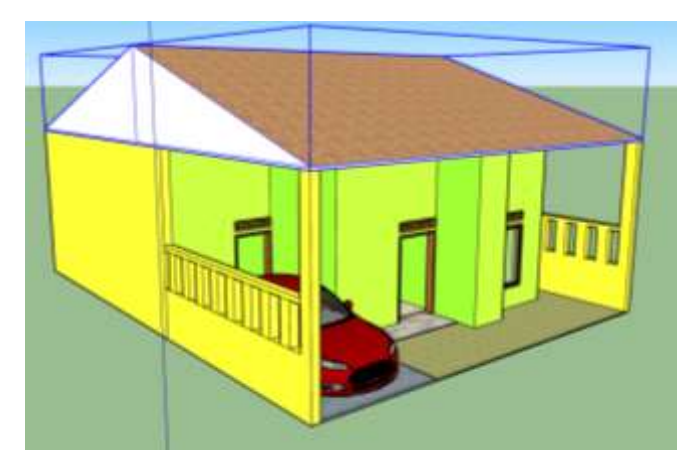

Gambar 4.15 Hasil Pemodelan 3D rumah tipe 90

## 4.1.2 Hasil Interface (Tampilan)

Hasil tampilan dari aplikasi yang sudah dibuat melalui tahapan-tahapan sebelumnya kemudian dibuat dalam bentuk file .apk agar dapat diinstal pada *smartphone android* dan hasil dari tampilannya dapat dilihat sebagai berikut.

### 4.1.2.1. Hasil tampilian halaman menu utama

Halaman Menu utama merupakan halaman pertama yang akan ditampilkan saat pengguna mengakses aplikasi ini. Halaman ini terdapat 4 menu, yaitu *Start, Help, About* dan *Exit* untuk keluar dari aplikasi. Rancangan *Interface* dapat dilihat pada gambar 4.16.

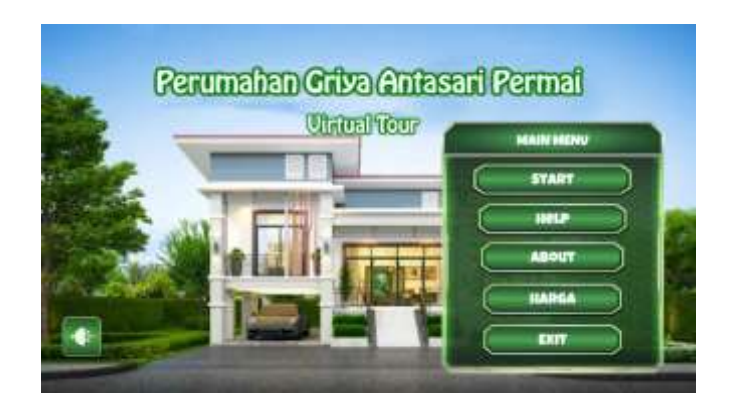

Gambar 4.16 Hasil Tampilan Halaman Menu Utama

## 4.1.2.2 Hasil tampilan menu Start

Halaman *Start* merupakan halaman yang akan ditampilkan pada saat pengguna menekan *button* menu *Start*. Halaman ini berisikan pilihan tipe perumahan 3D dari Perumahan Griya Antasari PermaiBandar Lampung. Rancangan *Interface* dapat dilihat pada gambar 4.17.

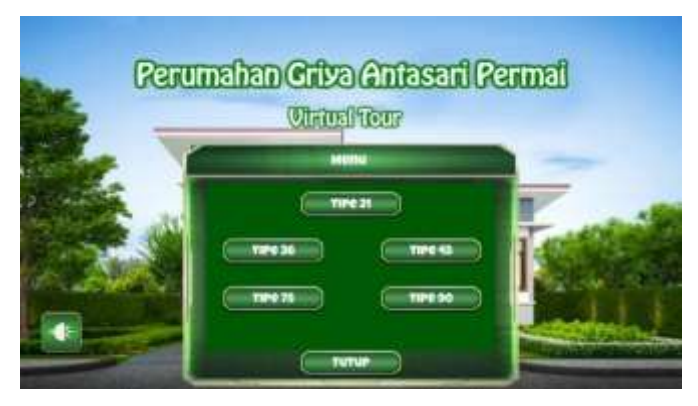

Gambar 4.14 Hasil Tampilan Menu Start

## 4.1.2.3 Tampilan Virtual Tour

Contoh pada saat melakukan *virtual tour* pada Perumahan Griya Antasari Permai dapat dilihat pada gambar 4.18

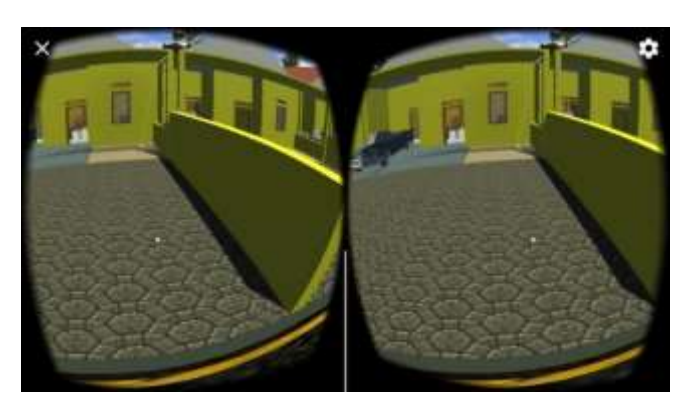

Gambar 4.18 Hasil Tampilan Virtual Tour

# 4.1.2.4 Hasil tampilan menu Help

Halaman *Help* merupakan halaman yang akan ditampilkan saat pengguna menekan *button Help*. Halaman ini berisi informasi petunjuk penggunaan aplikasi. Rancangan *Interface* dapat dilihat pada gambar 4.19

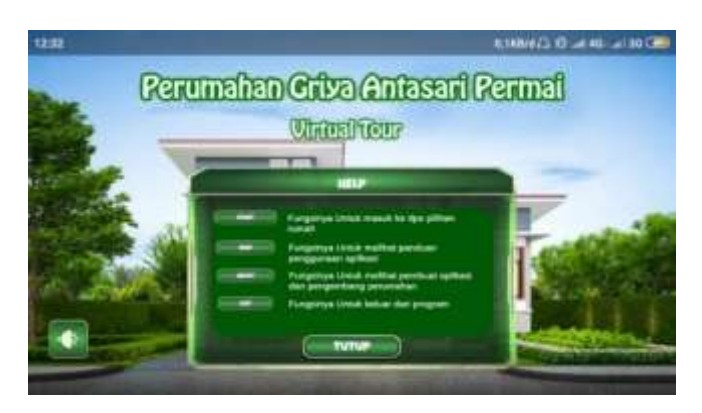

Gambar 4.19 Hasil Tampilan Menu Help

# 4.1.2.5 Hasil tampilan menu About

Halaman *About* merupakan halaman yang akan ditampilkan saat pengguna menekan *button About*.. Halaman ini berisi tentang informasi pembuat aplikasi dan informasi tentang pengembang perumahan Griya Antasari Permai, Tampilan *Interface* menu *about* dari aplikasi dapat dilihat pada gambar 4.20.

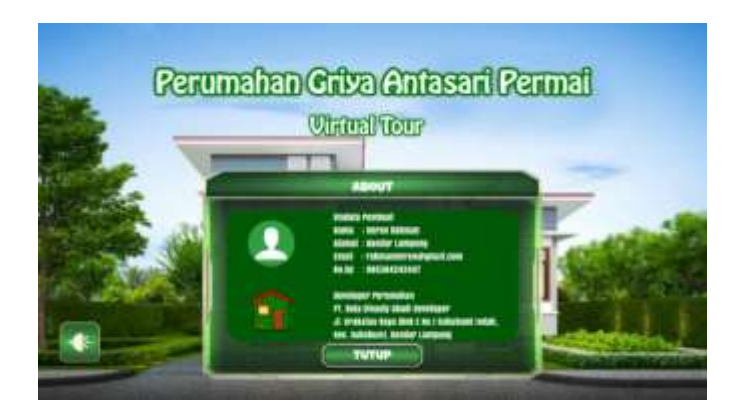

Gambar 4.20 Hasil Tampilan Menu About.

## 4.1.2.6 Hasil tampilan menu Harga

Halaman Harga merupakan halaman yang akan ditampilkan saat pengguna menekan *button* Harga. Halaman ini berisi tentang informasi harga dari tiap tipe rumah perumahan Griya Antasari Permai, Tampilan *Interface* menu Harga dari aplikasi dapat dilihat pada gambar 4.20

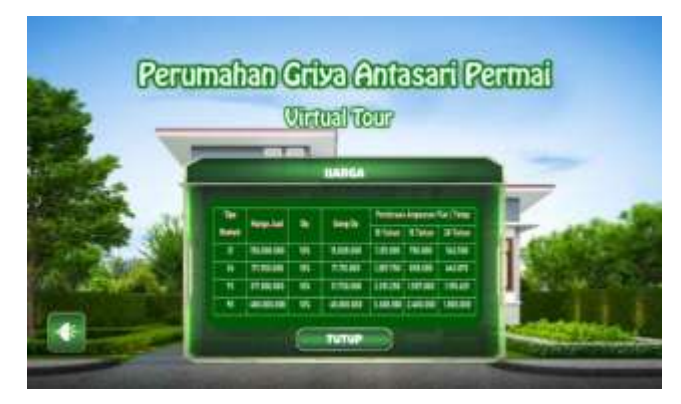

Gambar 4.21 Hasil Tampilan Menu Harga

## 4.1.2.7 Hasil tampilan menu Speaker

Menu ini digunakan untuk mengatur volume saat menggunakan aplikasi. Tampilan *Interface* menu *Speaker* dari aplikasi dapat dilihat pada gambar 4.22

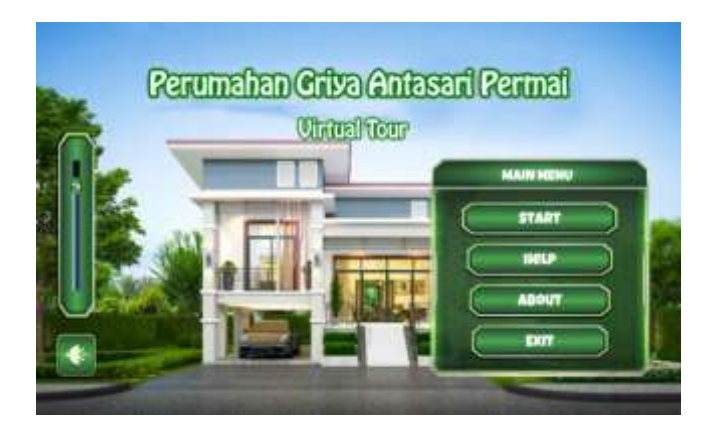

Gambar 4.22 Hasil Tampilan Menu Speaker

# 4.3 Testing Program

Pengujian aplikasi dilakukan apakah aplikasi yang telah dibuild dapat berjalan pada sistem operasi Android.Hasil dari pengujian instalasi dapat dilihat pada tabel 4.2

| No. | Brand                         | Spesifikasi                                                                                                    | Hasil Pengujian | Keterangan |
|-----|-------------------------------|----------------------------------------------------------------------------------------------------|-----------------|------------|
|     |                               |                                                                                                    |                 |            |
| 1.  | Xiaomi<br>Redmi<br>Note 3 Pro | Ram 3 GB<br>Android<br>Marshmallow 6.0<br>Octa-core (4×2.3<br>GHz Mongoose &<br>4×1.6 GHz<br>Cortex-A53)<br>Display 5.5 inch |                 | BERHASIL   |
| 2.  | Xiomi                         | Ram 4 GB                                                                                                    |                 |            |

**Tabel 4.2** Tabel pengujian program

|    | Redmi    | Android          |          |
|----|----------|------------------|----------|
|    | Note 4X  | Marshmallow 6.0  | BERHASIL |
|    |          | Deca core 2,11   |          |
|    |          | GHz Cortex-A72   |          |
|    |          | Display 5.5 inch |          |
|    |          |                  |          |
| 3. | Xiaomi   | RAM 2 GB         |          |
|    | redmi 4A | Android Nugget   | BERHASIL |
|    |          | 7.0              |          |
|    |          | Quad-core 1.40   |          |
|    |          | GHz              |          |
|    |          | Display 5.0 inch |          |

### 4.3 Pembahasan

Aplikasi Virtual Tour Berbasis 3D Perumahan Griya Antasari Permai ini dibangun menggunakan *software Unity 3D* dan objek dari tiap aset bangunan yang ada dalam aplikasi dibuat menggunakan *software google sketchup*. Aplikasi ini dirancang dan diselesaikan dengan menggunakan metode pengembangan multimedia. Aplikasi ini dijalankan secara *offline* atau dapat dijalankan tanpa menggunakan koneksi internet, jika terdapat pembaharuan pada aplikasi ini maka *play store* akan mengirimkan notifikasi untuk segera melakukan pembaharuan kepada pengguna. Aplikasi ini menyediakan informasi tentang aset fisik dan dan bentuk yang sesuai dengan tipe rumah yang telah ditentukan secara lebih menarik dan interaktif untuk diketahui oleh konsumen, pihak marketing perumahan terkait serta masyarakat umum.

### 4.4 Kelebihan Aplikasi

Kelebihan dari aplikasi Virtual Tour Berbasis 3D Perumahan Griya Antasari Permai ini adalah sebagai berikut :

- 1. Dapat menampilkan objek 3D dari semua tipe rumah secara lebih realistis dan lebih detail.
- 2. Bentuk dan ukuran bangunan yang ada didalam aplikasi ini sangat menyerupai dengan bangunan aslinya.
- 3. Mempermudah pengguna dalamm melihat dan mengetahui informasi dari setiap tipe perumahan yang disediakan.

#### 4.5 Kelemahan Aplikasi

Virtual Tour Berbasis 3D Perumahan Griya Antasari Permai ini adalah sebagai berikut :

- 1. Aplikasi ini hanya bisa diinstal dan berjalan pada sistem operasi *Android* belum dapat diinstal dan berjalan pada sistem operasi *IOS, Windowsphone* dan sistem operasi yang lainnya.
- 2. Pemodelan rumah rumah yang terdapat didalam aplikasi ini tidak berdasarkan *blueprint* dari rumah rumah yang ada di Perumahan Griya Antasari Permai.
- Aplikasi ini sedikit kurang responsif jika berjalan di *smartphone* dengan RAM
  2 GB atau lebih rendah lagi.